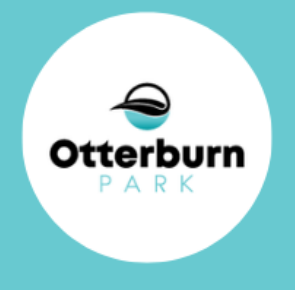

# GUDE

# RÉSERVER UN TERRAIN DE TENNIS EN LIGNE

Service loisir, culture et communauté

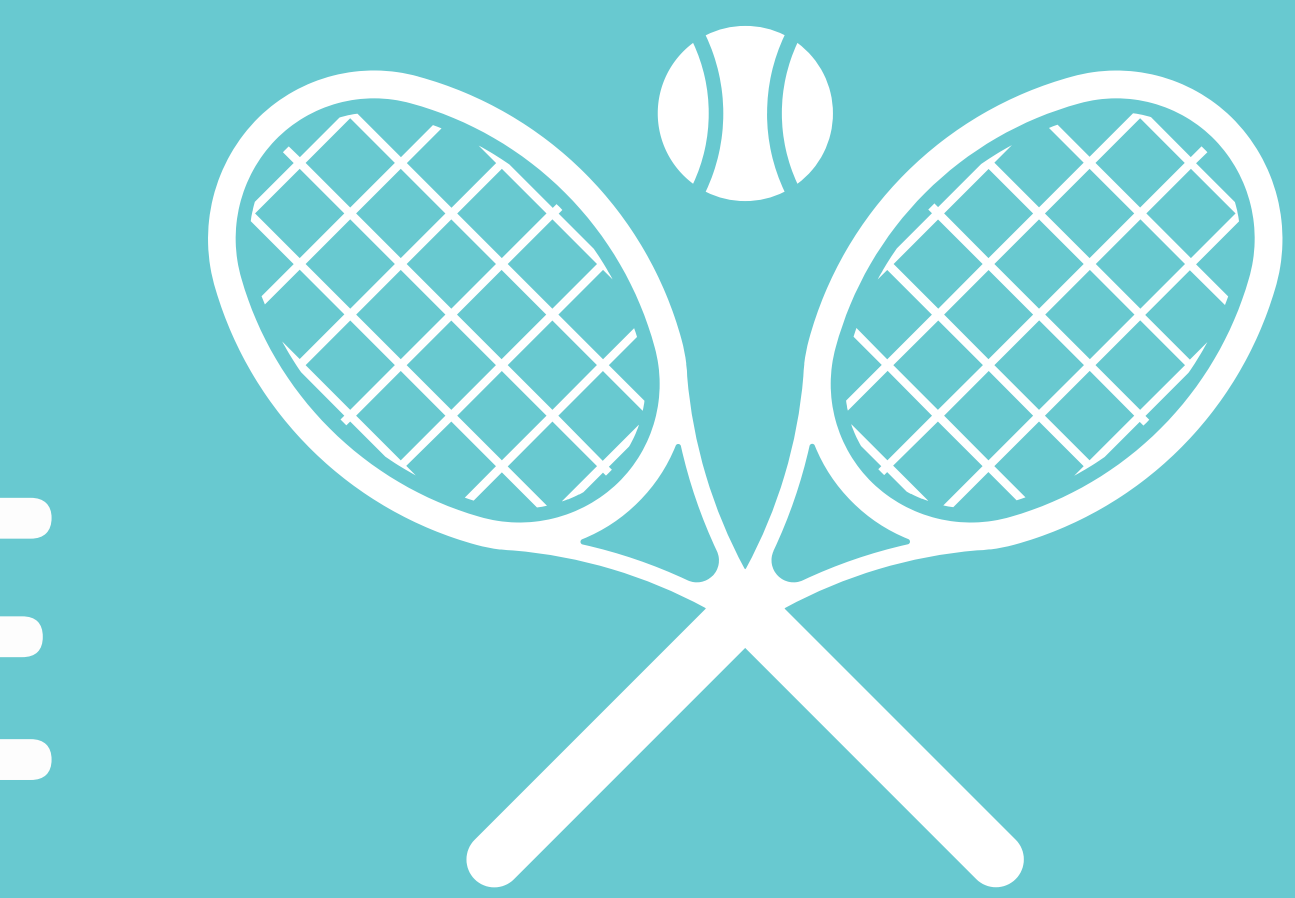

 $\mathbf{0}$ 

| Créer un favori | Ville d'Otterburn Park                   |
|-----------------|------------------------------------------|
|                 | Accueil Localisations Inscription aux ac |
| Membre          | Programme Niveau                         |
| Šé              | lectionnez un programme pour débuter vot |
|                 |                                          |
|                 |                                          |
|                 |                                          |

## Étapes pour l'inscription en ligne :

Otterburn

- 1. Connectez vous à Sport Plus
- 2. Connectez vous sur votre compte en ligne en cliquant sur « Inscription en ligne » « se connecter » ;
- 3. Cliquez sur « Inscription aux activités » « Sélection du membre » « Programme : Tennis » « Niveau : Abonnement » Sélectionner « Ajouter » « Aller au panier d'achat » – « Passer la commande » ;
- 4. Cliquez sur « Inscription aux activités » « Sélection du membre » « Programme : Tennis » « Niveau : clé » Sélectionner « Ajouter » « Aller au panier d'achat » - « Passer la commande »
- 5. Après avoir payer votre abonnement et votre clé. Cliquez sur « Horaire/location de plateaux » ;

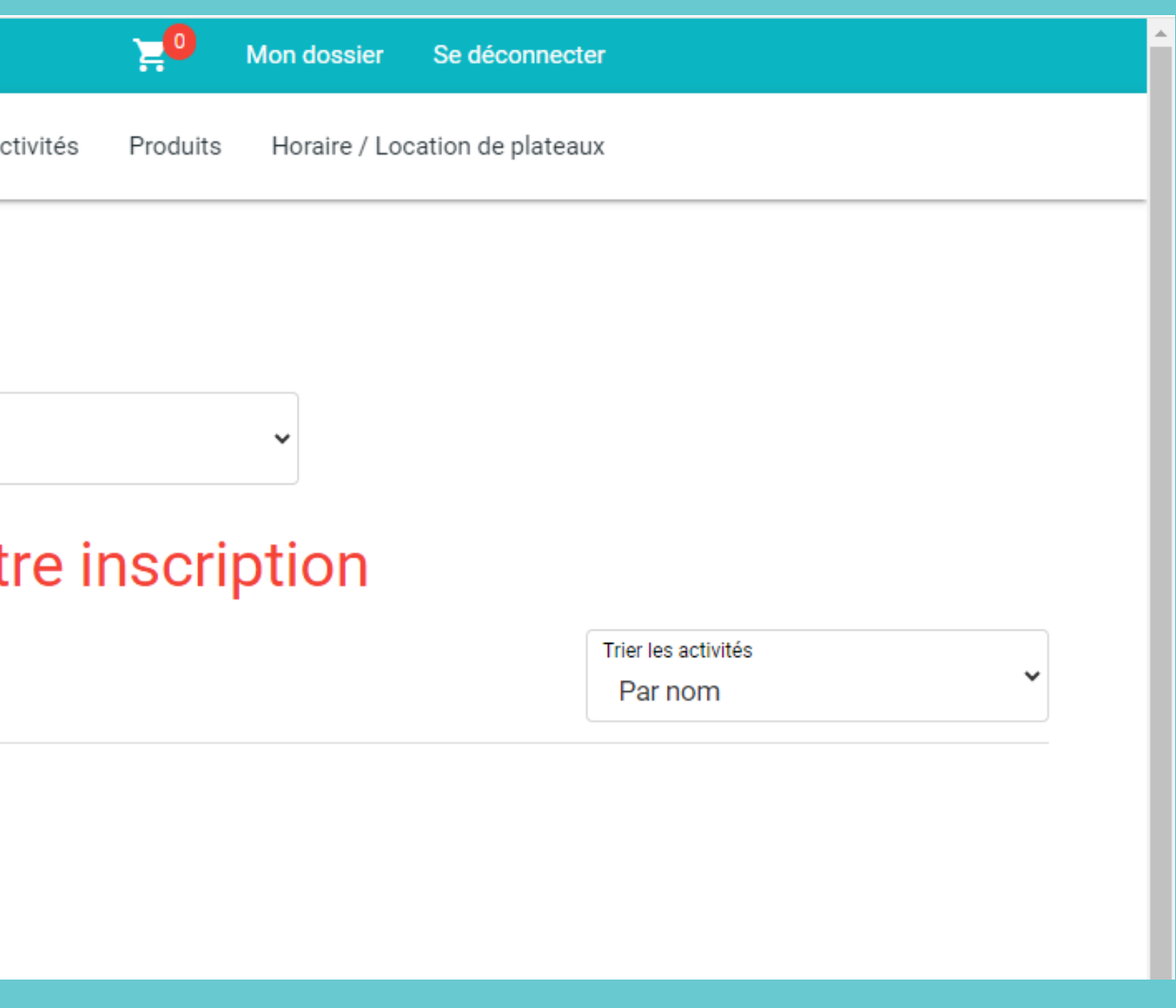

# Otterburn

# **PROCÉDURE DE RÉSERVATION - TERRAIN DE TENNIS**

|                                                          | Créer un favori | Ville d'Otterburn Park |                                   |  |  |  |
|----------------------------------------------------------|-----------------|------------------------|-----------------------------------|--|--|--|
|                                                          |                 | Accueil                | Localisations Inscription aux act |  |  |  |
| I                                                        |                 | Horaire / Locati       | on de plateaux                    |  |  |  |
| Choisissez une installation.<br>Parc Copping - Terrain 1 |                 | ~                      | + RÉSERVER                        |  |  |  |
| - are copping - contain -                                |                 |                        |                                   |  |  |  |
| Critères de recherche                                    |                 |                        |                                   |  |  |  |

|                       | Créer un fa                             | avori        |              | Ville d'Otterburn Park |                           | <mark>, 10</mark> | Mon dossier   | Se déconnecter    |              |
|-----------------------|-----------------------------------------|--------------|--------------|------------------------|---------------------------|-------------------|---------------|-------------------|--------------|
|                       |                                         |              |              | Accueil Localisations  | Inscription aux activités | Produits          | Horaire / Loc | ation de plateaux |              |
|                       |                                         |              | Horaire /    | / Location de pla      | ateaux                    |                   |               |                   |              |
| Choisissez<br>Parc Co | une installation.<br>opping - Terrain 1 |              |              | <b>~</b> +             | RÉSERVER                  |                   |               |                   |              |
| X Crit                | tères de recherche                      |              |              |                        |                           |                   |               |                   |              |
| 15 m                  | ars 2024                                |              |              |                        |                           |                   |               |                   | ≡ < >        |
|                       | dim. 10 mars                            | lun. 11 mars | mar. 12 mars | mer. 13 mars           | jeu. 14 mars              |                   | ven. 15 m     | nars              | sam. 16 mars |
|                       | Terrain 1                               | Terrain 1    | Terrain 1    | Terrain 1              | Terrain 1                 |                   | Terrain       | 1                 | Terrain 1    |
| 0:00                  |                                         |              |              |                        |                           |                   |               |                   |              |
| 1:00                  |                                         |              |              |                        |                           |                   |               |                   |              |
| 2:00                  |                                         |              |              |                        |                           |                   |               |                   |              |
|                       |                                         |              |              |                        |                           |                   |               |                   |              |
| 3:00                  |                                         |              |              |                        |                           |                   |               |                   |              |
| 4:00                  |                                         |              |              |                        |                           |                   |               |                   |              |
| 5:00                  |                                         |              |              |                        |                           |                   |               |                   |              |
| 6:00                  |                                         |              |              |                        |                           |                   |               |                   |              |

## Pour réserver son terrain de tennis en ligne :

- 1. Cliquez sur « Horaire/location de plateaux »
- 2. Choisissez une installation (terrain 1, terrain 2, terrain 3)
- 3. Cliquez sur réserver

Ouverture des terrains mi-avril selon les conditions météorologiques. Il est possible de réserver jusqu'à cinq jours à l'avance.

| Créer un favori                                                                                             | Ville d'Otterburn Park                                                                                | 20 Mon dossier Se déconnecter              |
|----------------------------------------------------------------------------------------------------|----------------------------------------------------------------------------------------------------|--------------------------------------------|
|                                                                                                    | Accueil Localisations Inscription aux activités                                                       | Produits Horaire / Location de plateaux    |
| Choisissez une installation.<br>Parc Copping - Terrain 1                                                    |                                                                                                    | ~                                          |
| Date de la réservation Année 2024 Mois Mars                                                                 | ~                                                                                                    | Jour<br>20                                 |
| Durée                                                                                                    |                                                                                                    |                                            |
| 1 Heure(s)                                                                                                  | ~                                                                                                    |                                            |
| Durée: 1 Heure(s)                                                                                           |                                                                                                    |                                            |
| 08:00 - 09:00         09:00 - 10:00         10:0           14:00 - 15:00         15:00 - 16:00         16:0 | 10 - 11:00       11:00 - 12:00       12:00 - 1         10 - 17:00       17:00 - 18:00       18:00 - 1 | 13:00 13:00 - 14:00<br>19:00 19:00 - 20:00 |
| 20:00 - 21:00 21:00 - 22:00                                                                                 |                                                                                                    |                                            |
| RÉSERVER                                                                                                    |                                                                                                    |                                            |

## Pour réserver son terrain de tennis en ligne :

- 1. Cliquez sur « Horaire/location de plateaux »
- 2. Choisissez Date de la réservation
- 3. Sélectionner horaire de votre choix (2 h maximum / jour / abonnement)
- 4. Cliquez sur réserver

5. Important de confirmer votre réservation

| Créer un favori          | Ville d'Otterb       | urn Park      |                                                                                   | Έ <mark>Ο</mark>                       |
|--------------------------|----------------------|---------------|-----------------------------------------------------------------------------------|----------------------------------------|
|                          | Accueil              | Localisations | Inscription aux activités                                                         | Produits                               |
|                          |                      |               |                                                                                   |                                        |
|                          | Pani                 | er            |                                                                                   |                                        |
|                          |                      |               |                                                                                   |                                        |
|                          |                      |               |                                                                                   |                                        |
|                          |                      |               |                                                                                   |                                        |
|                          | POURSUIVRE MES RÉSER | VATIONS       | Sommaire                                                                          |                                        |
| Parc Copping - Terrain 1 |                      |               | Sous-Total                                                                        |                                        |
| 2024-04-09 14:00 - 15:00 |                      | Gratuit       | TPS (5%)                                                                          |                                        |
|                          | Durée: 1 H           | eure(s)       | TVQ (9,975%)                                                                      |                                        |
| SUPPRIMER                |                      |               | Total                                                                             |                                        |
|                          |                      |               | Solde au dossier                                                                  |                                        |
|                          |                      |               | Montant à payer                                                                   |                                        |
|                          |                      |               |                                                                                   | CONFI                                  |
|                          |                      |               |                                                                                   | CONFI                                  |
|                          |                      |               | Si des frais vous sont ch<br>supprimés mais ils seror<br>déconnectez sans avoir a | argés auto<br>it automat<br>iuparavant |
|                          |                      |               |                                                                                   |                                        |

## Pour réserver son terrain de tennis en ligne :

1. Aller dans votre panier

2. Important de confirmer votre réservation

|        | Mon despise                         | So dáceppecter                        |
|--------|-------------------------------------|---------------------------------------|
|        | Mon dossier                         | Se deconnecter                        |
|        | Horaire / Lo                        | cation de plateaux                    |
|        |                                     |                                       |
|        |                                     |                                       |
|        |                                     |                                       |
|        |                                     |                                       |
|        |                                     |                                       |
|        |                                     |                                       |
|        |                                     |                                       |
|        |                                     |                                       |
|        |                                     | 1 Article(s)                          |
|        |                                     | 0,00\$                                |
|        |                                     | 0,00\$                                |
|        |                                     | 0,00\$                                |
|        |                                     | 0,00\$                                |
|        |                                     | 0,00\$                                |
|        |                                     | 0,00\$                                |
|        |                                     |                                       |
| sı     | MER                                 |                                       |
|        |                                     |                                       |
| n<br>c | natiquement, ils<br>juement supprir | s ne peuvent être<br>més si vous vous |
| C      | confirmé ou pay                     | é les inscriptions.                   |
|        |                                     |                                       |

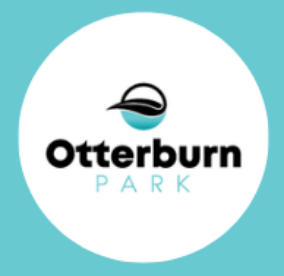

#### er un favori

#### Ville d'Otterburn Park

#### Politique de réservation

✓ J'ai lu et compris les conditions et politiques ci-dessous. Cochez la case pour poursuivre.

Vous pouvez réserver votre plage horaire en ligne afin d'éviter le temps d'attente pour les terrains 1, 2 et 3.

Il est possible de réserver un maximum de 1 semaine à l'avance.

Les réservations en simple sont limitées à 2 heures par jour par groupe.

La priorité sera accordée à ceux et celles qui auront préalablement réservé leur terrain. Toutefois, la pratique libre sans rendez-vous demeure possible.

Les réservations se font aux heures justes.

Des visites aléatoires seront effectuées par le personnel du Service du loisir et de la culture afin de vérifier l'identité des utilisateurs et valider les réservations (pièce Une preuve d'adresse pourrait aussi vous être demandée par le personnel de Service du loisir et de la culture.

La limite de réservation par semaines est de 10 heures par usagers (comptabilisée du dimanche au samedi).

### Pour réserver son terrain de tennis en ligne :

- 1. Cocher J'ai lu et compris les conditions (...)
- 2. Confirmer votre réservation

Fermeture des terrains fin octobre selon les conditions météorologiques.

| ¥0                | Mon dossier | Se déconnecter |           |         |  |
|-------------------|-------------|----------------|-----------|---------|--|
|                   |             |                |           |         |  |
|                   |             |                |           |         |  |
|                   |             |                |           |         |  |
|                   |             |                |           |         |  |
|                   |             |                |           |         |  |
|                   |             |                |           |         |  |
|                   |             |                |           |         |  |
| d'identité obliga | atoire).    |                |           |         |  |
|                   |             |                |           |         |  |
|                   |             |                |           |         |  |
|                   |             |                |           |         |  |
|                   |             |                |           |         |  |
|                   |             |                |           |         |  |
|                   |             |                |           |         |  |
|                   |             |                |           |         |  |
|                   |             |                | CONFIRMER | ANNULER |  |
| _                 | _           | _              |           |         |  |

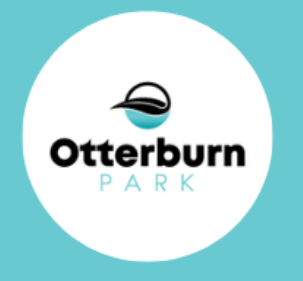

les pro 🛛 🗰 Banquet Chairs, Fab..

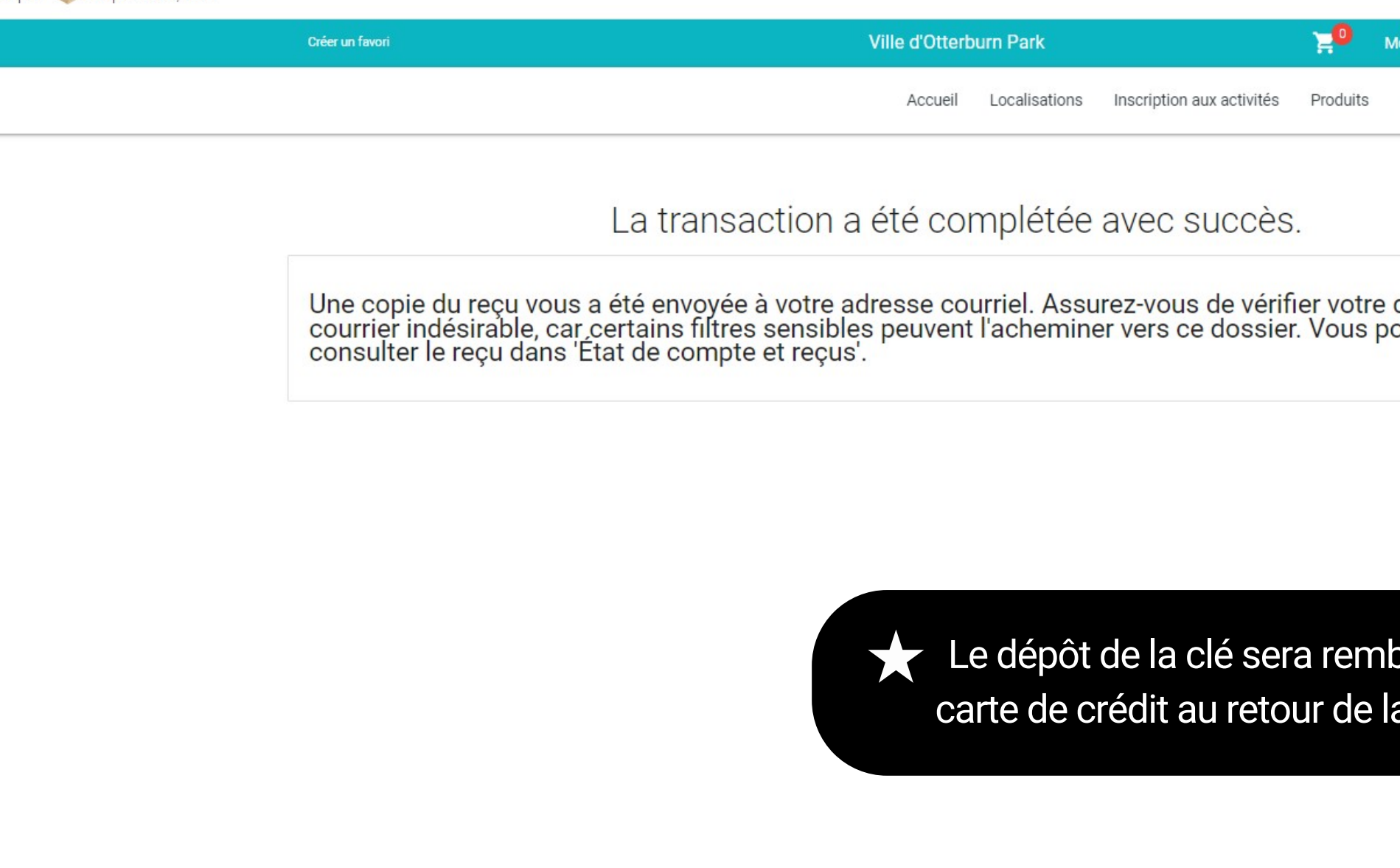

#### Pour réserver son terrain de tennis en ligne :

- 1. La transaction a été complétée avec succès.
- 2. Une copie de reçu vous a été envoyée à votre adresse courriel.

Excellent e saison de tennis!

| Mon dossier / Location de plateaux e dossier de pouvez aussi |  |
|--------------------------------------------------------------|--|
| e dossier de<br>pouvez aussi                                 |  |
| e dossier de<br>pouvez aussi                                 |  |
|                                                              |  |
|                                                              |  |
| nboursé directement sur votre<br>la clé (maximum 6 novembre) |  |

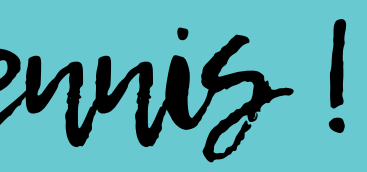

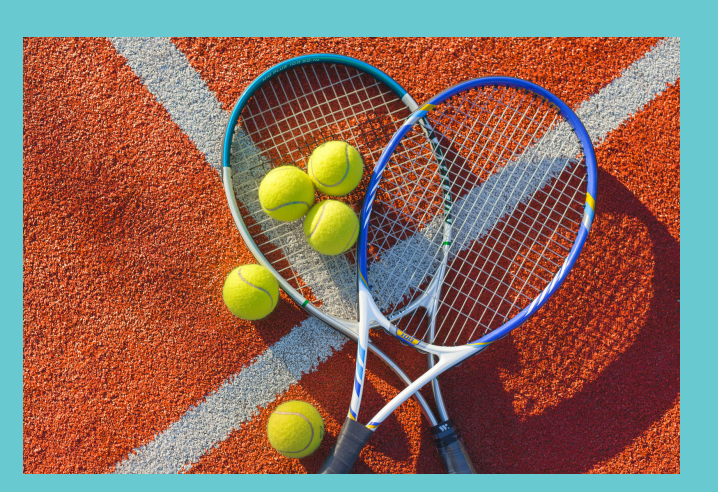